1. In Workday, navigate to the report called <u>My Team's Compensation Base Pay Changes</u>.

|                                                                                                    | in Home | a | My Team's Compensation Base Pay Changes                  | $\otimes$ |
|----------------------------------------------------------------------------------------------------|---------|---|----------------------------------------------------------|-----------|
| in manufacture and a second and a second and a second and a second and a second and a second and a second and a |         | 1 | My <b>Team's</b> Compensation Base Pay Changes<br>Report |           |

- 2. Be sure to change the date to 8/31/2025 and check the box to only see your direct reports who are receiving a Merit (Annual Increase) Adjustment.
- 3. Click OK to run the report.

| My Team's Compensation Base Pay Changes   |                                                                                                    |                         |                |  |  |  |  |
|-------------------------------------------|----------------------------------------------------------------------------------------------------|-------------------------|----------------|--|--|--|--|
| Instructions If you have any questions of | n running this report, ple                                                                                                    | ease reach out to AskHF | ≀@virginia.edu |  |  |  |  |
| Employee Type                             | × Regular<br>× Wage                                                                                                    | ≣                       |                |  |  |  |  |
| Effective Date On or After                | 08/31/2025 🖬                                                                                                    |                         |                |  |  |  |  |
| Effective Date On or Before               | MM/DD/YYYY 🛱                                                                                                    |                         |                |  |  |  |  |
| Include All my Subordinate Organizations  | <ul> <li>Image: A set of the set of the</li></ul> | _                       |                |  |  |  |  |
| Show Merit Base Pay Increases Only        |                                                                                                    |                         |                |  |  |  |  |
| Show Equity Adjustments Only              |                                                                                                    | •                       |                |  |  |  |  |
| Show Market Adjustments Only              |                                                                                                    |                         |                |  |  |  |  |
| Worker                                    |                                                                                                    | ≣                       |                |  |  |  |  |

- 4. In Workday, navigate to the report called **Bonus and One Time Payment Information**.
- Be sure to change the Scheduled Payment Date on or After to 8/31/2025 and change the plan to "Annual Merit Bonus" to see your direct reports who are receiving a Merit (Annual Increase) Bonus.
- 6. Click OK to run the report.

| Bonus and One Time Payment Information         |                        |    |  |  |  |
|------------------------------------------------|------------------------|----|--|--|--|
| Scheduled Payment Date on or After             | 08/31/2025 💼           |    |  |  |  |
| Scheduled Payment Date on or Before            | MM/DD/YYYY             |    |  |  |  |
| Start Date                                     | MM/DD/YYYY             |    |  |  |  |
| End Date                                       | MM/DD/YYYY             |    |  |  |  |
| Plan                                           | × Annual Merit Bonus … | ≔  |  |  |  |
| Company                                        |                        | := |  |  |  |
| Cost Center Hierarchies including Subordinates |                        | := |  |  |  |
| Organizations                                  |                        | ∷≡ |  |  |  |
| Include Subordinate Organizations              |                        |    |  |  |  |
| Employee                                       |                        | ∷≡ |  |  |  |